マップあいち(土砂災害情報マップ)での確認方法

(土砂災害特別警戒区域および土砂災害警戒区域の確認方法)

## ①サイトにアクセスする

URL: https://maps.pref.aichi.jp

# ②開いたページのイラスト中、「くらし・安全」のアイコンをクリックする。

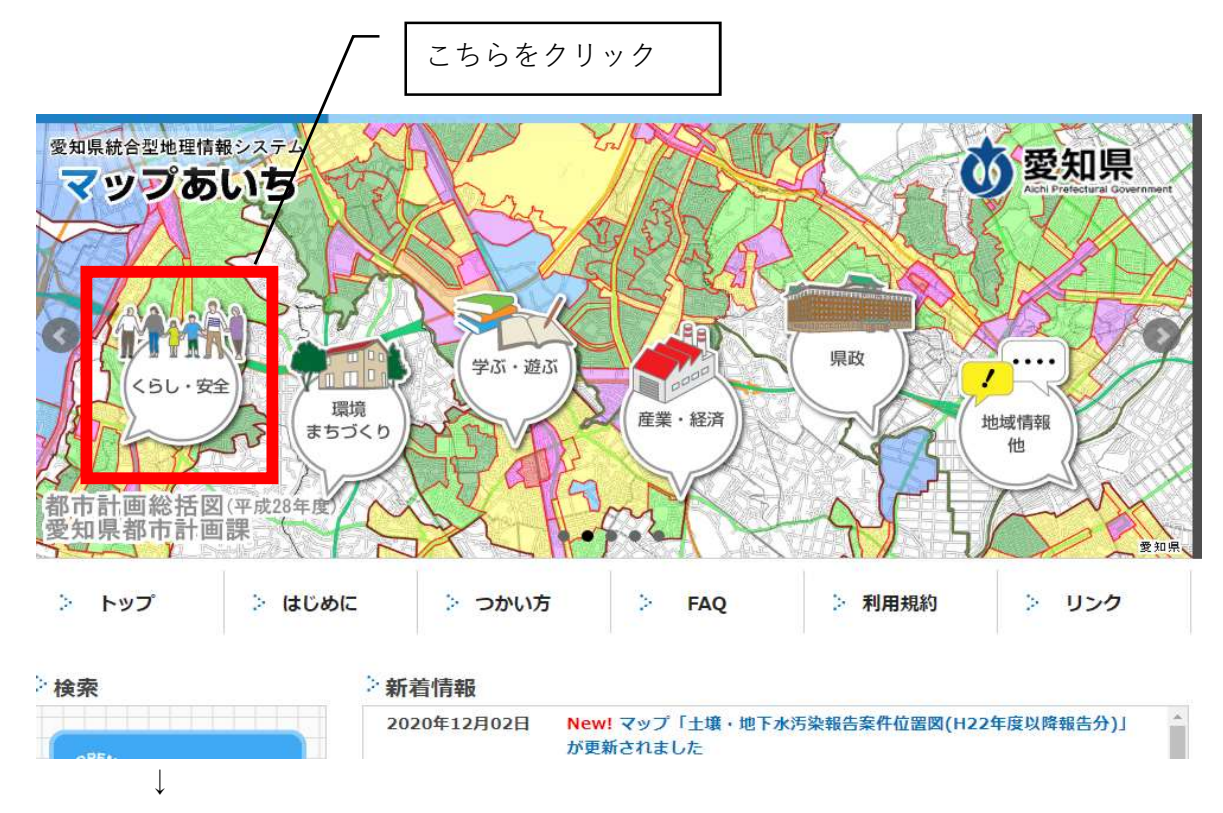

下図のような画面にスライドしたら、「土砂災害情報マップ」を選択する

こちらをクリック

## ③マップ用に新しいウインドウが開く

| マップあいち                                                                                 | 土砂災害情報マップ                                                                                                    | ? 日 题 的 愛知泉                                                   |
|----------------------------------------------------------------------------------------|----------------------------------------------------------------------------------------------------|---------------------------------------------------------------|
| 地<br>地<br>四<br>情<br>報<br>・<br>・<br>・<br>・<br>・<br>・<br>・<br>・<br>・<br>・<br>・<br>・<br>・ | 名古屋市西区<br>地図                                                                                                    | 名古屋市北区                                                        |
| <ul> <li>■ 二砂災害防止法に基づ</li> <li>■ 二砂災害危険箇所(平</li> <li>■ 3次メッシュ</li> </ul>               | <ul> <li>使用上の注意</li> <li>※ 1 「基礎調査の結果公表済み」の区域とは、現時</li> <li>手続き中である区域のことです。</li> <li>なお、「土砂災害防止法」、「基礎調査」、「土砂ジ</li> <li>域」及び「土砂災害特別警戒区域」に関して詳しくおき</li> <li>い方は、砂防課のウェブページ内の「土砂災害対策」の</li> <li>ください。(<u>https://www.pref.aichi.jp/soshil</u>)</li> </ul> | ×<br>時点で指定の<br>災害警戒区<br>知りになりた<br>の項目を御覧<br><u>ki/sabo/</u> ) |
|                                                                                        | <留意点②><br>当マップでは、「土石流危険渓流」、「地すべり危 <br>「急傾斜地崩壊危険箇所」の3種類の「土砂災害危険 <br>ても表示しています。<br>「同意する」 「意しない (閉じる)                                                                                                    | 険箇所」及び<br>箇所」につい                                              |
| Ļ                                                                                      | C56E                                                                                                    | <ul> <li></li></ul>                                           |

### ④自施設の所在地を表示する

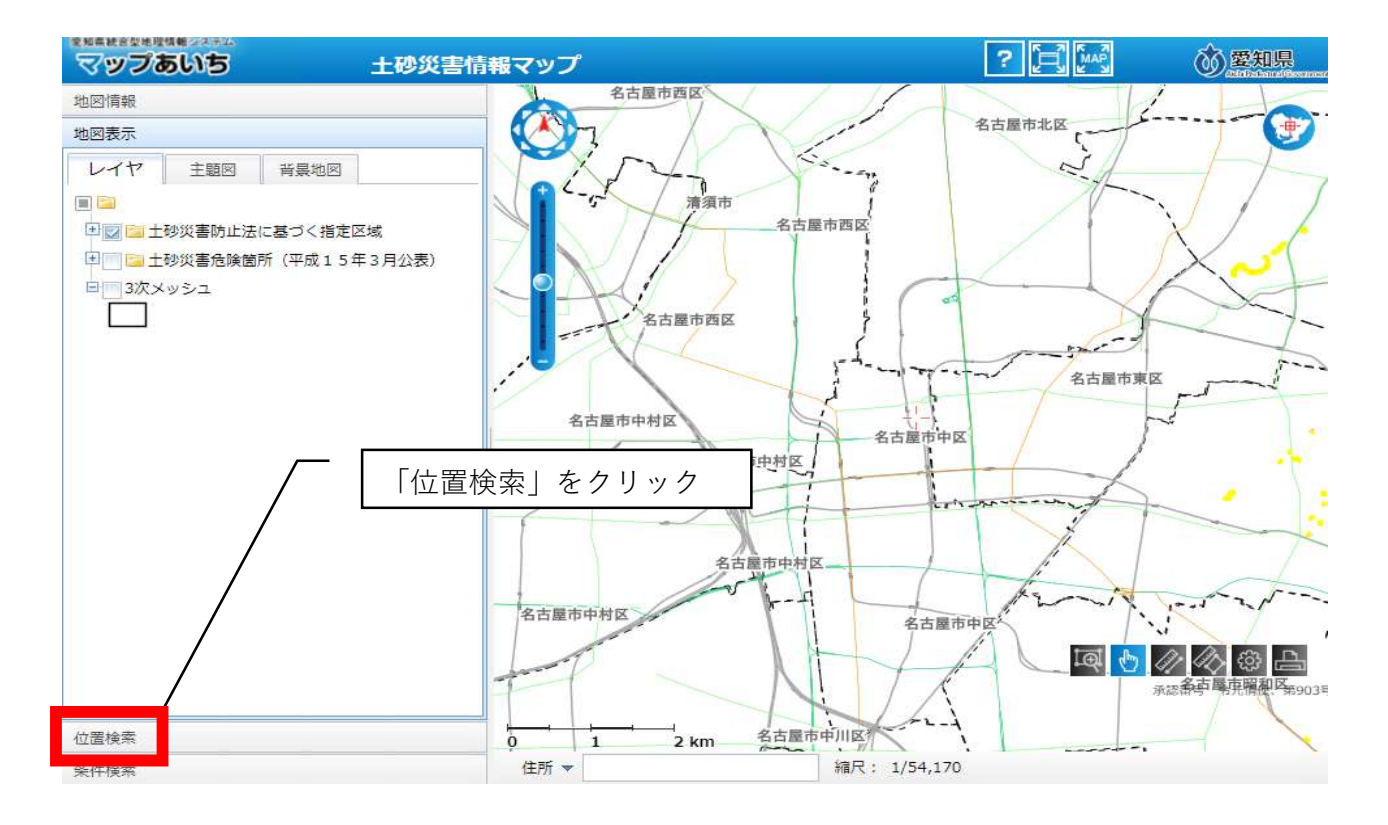

 $\downarrow$ 

(市区町村から番地・号まで順に選択していく)

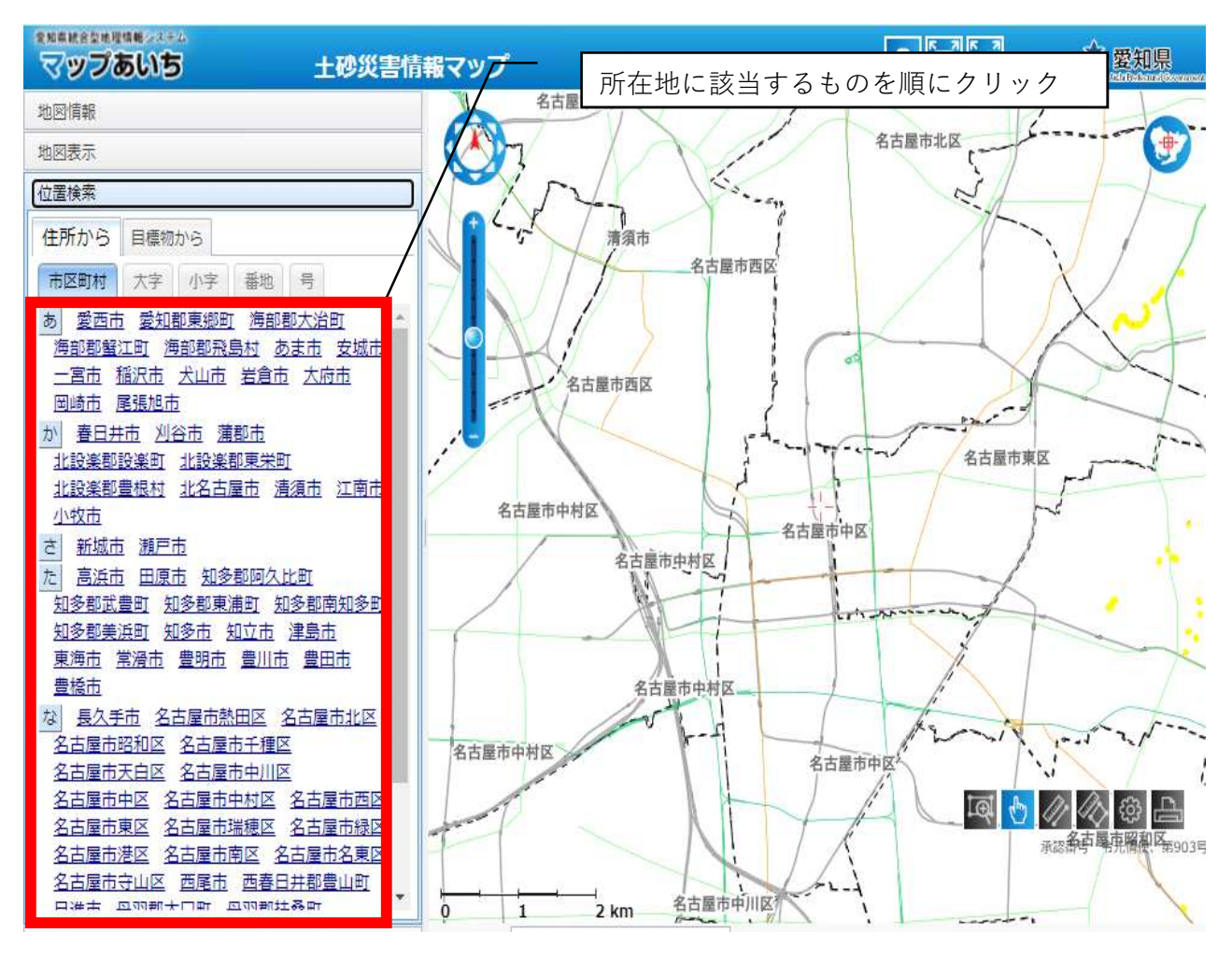

↓

(指定した位置に地図がスライドする)

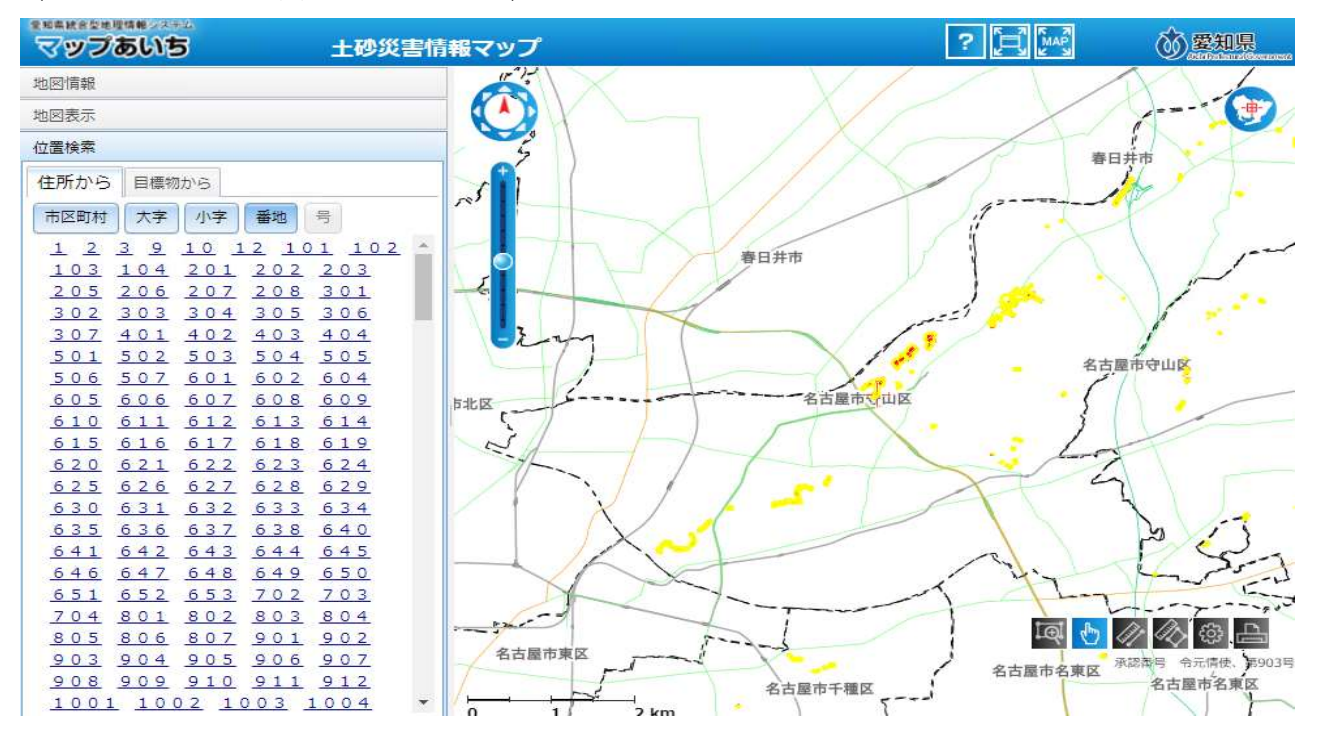

| (適宜、縮尺を拡大する)                                                    |              | こちらのプラスマイナスボタンで調整す<br>る。(マウスのホイールで拡大・縮小す |
|-----------------------------------------------------------------|--------------|------------------------------------------|
| マップあいち 土砂災害情                                                    | 報マップ         | ると位置がずれるので注意)                            |
| 地図情報                                                            |              |                                          |
| 地図表示                                                            |              |                                          |
| 位置検索                                                            |              |                                          |
| 住所から 目標物から                                                      |              |                                          |
| 市区町村大字小字番地号                                                     |              |                                          |
| 1 2 3 9 10 12 101 102 *                                         |              |                                          |
| <u>103 104 201 202 203</u>                                      |              | Real on the second of the                |
| 205 206 207 208 301                                             |              |                                          |
| <u>302 303 304 305 306</u>                                      |              |                                          |
| 307 401 402 403 404                                             |              |                                          |
| <u>501 502 503 504 505</u>                                      |              |                                          |
| <u>506 507 601 602 604</u>                                      |              |                                          |
| <u>605 606 607 608 609</u>                                      |              |                                          |
| <u>610 611 612 613 614</u>                                      |              |                                          |
| <u>615 616 617 618 619</u>                                      |              |                                          |
| <u>620 621 622 623 624</u>                                      |              |                                          |
| <u> 025 020 027 028 029</u>                                     |              |                                          |
| <u>030</u> 031 <u>032</u> 033 <u>034</u><br>525 535 527 528 540 |              |                                          |
| 641 642 643 644 645                                             |              | 白沢渓谷駅                                    |
| 646 647 648 649 650                                             |              |                                          |
| 651 652 653 702 703                                             | Smotel 4-all |                                          |
| 704 801 802 803 804                                             |              |                                          |
| 805 806 807 901 902                                             |              | E C A B B A B B                          |
| 903 904 905 906 907                                             |              | 永認番号 治元情使、熟                              |
| 908 909 910 911 912                                             |              |                                          |
| <u>1001 1002 1003 1004</u> •                                    | 120 m        |                                          |

| ⑤表示を確認する                   | 「地図表示」ボタンをクリックする               |                 |                 |
|----------------------------|--------------------------------|-----------------|-----------------|
|                            | 害情報マップ                         | ? [=] [map]     | <b>⑥ 愛知県</b>    |
| 地网情報                       |                                | 1 X             | noonsident      |
| 地図表示                       |                                |                 |                 |
| 位置検索                       |                                |                 | 東山              |
| 住所から 目標物から                 |                                | JKOAR           | 2800            |
| 市区町村 大字 小字 番地 号            |                                |                 | DEM             |
| 1 2 3 9 10 12 101 102      |                                | at had          | - A             |
| <u>103 104 201 202 203</u> |                                |                 | 14 Miles        |
| <u>205 206 207 208 301</u> |                                |                 | and state       |
| <u>302 303 304 305 306</u> |                                |                 | 1200 10         |
| <u>307 401 402 403 404</u> |                                |                 |                 |
| <u>501 502 503 504 505</u> |                                | 2 4 4 10 29     |                 |
| <u>506 507 601 602 604</u> | A RELEASE CENTRES IN A RELEASE | Plana Po        | RG /            |
| <u>605 606 607 608 609</u> |                                | A A A           | <u> </u>        |
| <u>610 611 612 613 614</u> |                                |                 |                 |
| <u>615 616 617 618 619</u> |                                |                 |                 |
| <u>620 621 622 623 624</u> |                                |                 |                 |
| <u>625 626 627 628 629</u> |                                |                 |                 |
| <u>630 631 632 633 634</u> |                                |                 | ACCONT.         |
| <u>635 636 637 638 640</u> |                                | <b>月日日</b> 日祝福公 | EP              |
| <u>641 642 643 644 645</u> |                                | LI MAR          |                 |
| <u>646 647 648 649 650</u> |                                | - Allerin       |                 |
| <u>651 652 653 702 703</u> |                                |                 |                 |
| <u>704 801 802 803 804</u> |                                |                 | A A M D         |
| <u>805 806 807 901 902</u> |                                |                 | (/) (公) (公) (二) |
| <u>903 904 905 906 907</u> |                                | - BEAN          | 承認番号、令元倩使、弟如    |
| <u>908 909 910 911 912</u> |                                | H PON           | C Val           |
| <u>1001 1002 1003 1004</u> | * 0 50 120 m                   |                 |                 |

 $\downarrow$ 

(土砂災害警戒区域、土砂災害特別警戒区域に該当するか確認する)

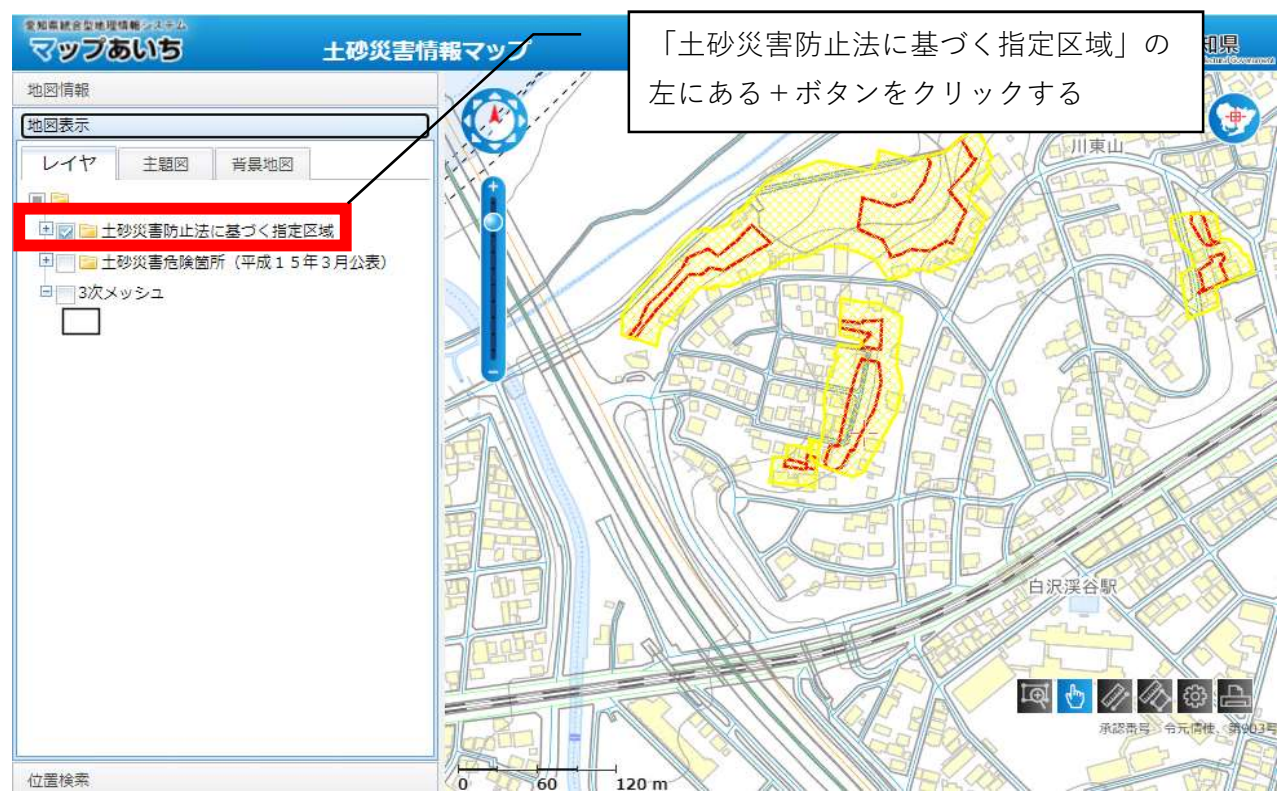

 $\downarrow$ 

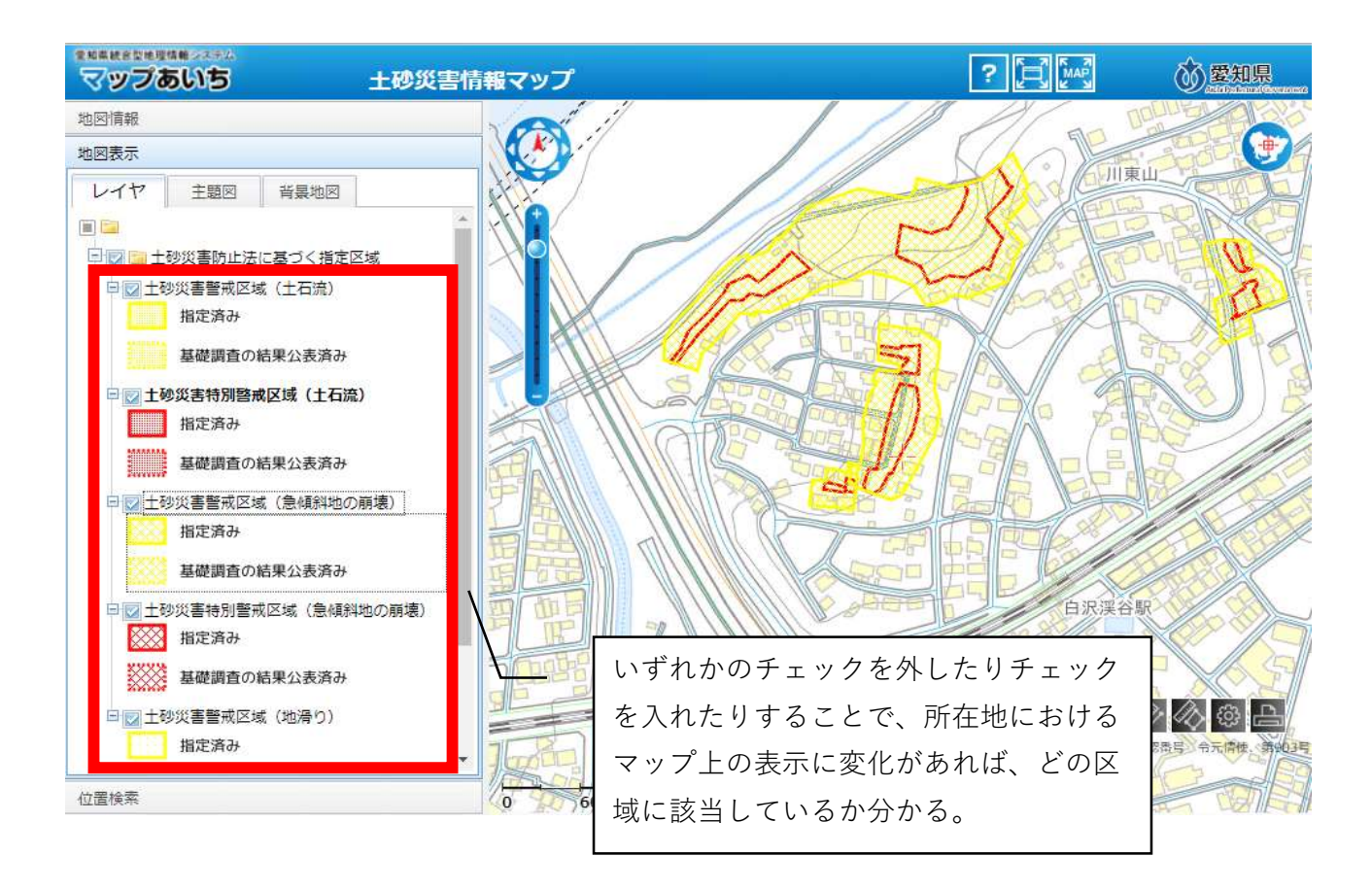

(例:土砂災害特別警戒区域(急傾斜地の崩壊)のチェックを外してみた場合)

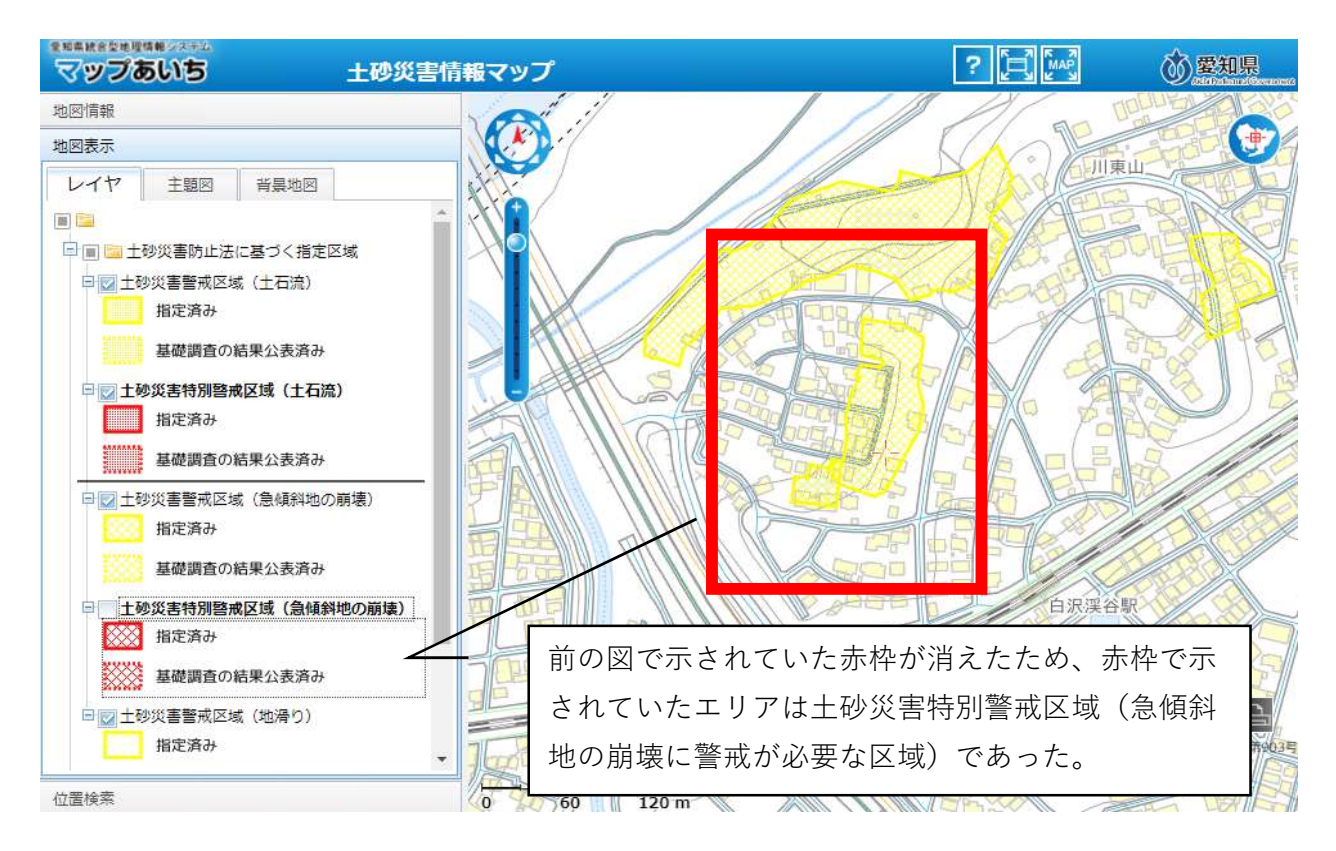

#### ⑥詳細に、公示図書で確認(マップはデータ作成上の誤差を含んでいる。)

地図上の調べたい所在地をクリックすると、下記の吹き出しが出る。吹き出し内部のスクロール バーで最下部まで動かすと、「指定書類(PDFファイル)」というリンクがあるので、クリックす る。

| マップあいち 土砂災害情                                                                                      | 報マップ                                                  |                                       |
|---------------------------------------------------------------------------------------------------|-------------------------------------------------------|---------------------------------------|
| 地図情報                                                                                              |                                                       |                                       |
| 地図表示                                                                                              |                                                       |                                       |
| レイヤ 主題図 背景地図                                                                                      |                                                       |                                       |
| □ □ 土砂災害特別警戒区域(土石流)                                                                               |                                                       |                                       |
| <ul> <li>● 図 土砂災害警戒区域(急傾斜地の崩壊)</li> <li>● 図 土砂災害警戒区域(急傾斜地の崩壊)</li> <li>1</li> </ul>               | 上町 Q拡大 メニュー マ                                         | F#0                                   |
| 基礎調査の結果公表済み                                                                                       | 法指定状况: 2<br>法指定予定年:                                   |                                       |
| <ul> <li>         ・・・・・・・・・・・・・・・・・・・・・・・・・・・・・</li></ul>                                         | 法指定予定月:<br>法指定告示番号:告示第71号<br>法指定告示年月日:170224          | 「指定書類」ボタンを                            |
| 基礎調査の結果公表済み                                                                                       | <u>法指定解除告示番号</u> :<br>法指定解除年月日:                       | クリックする                                |
| □□□□□□□□□□□□□□□□□□□□□□□□□□□□□□□□□□□□                                                              | 法指定解除事由:<br>データロック:                                   |                                       |
| 基礎調査の結果公表済み                                                                                       | <u>公表年月日</u> : 160729<br><u>区域暫定設定年</u> :<br>区域暫定設定日: |                                       |
| <ul> <li>二 二 ジン 書 た 険 箇 所 (平成15年3月公表)</li> <li>ロ 土石 流 危 険 渓 流 に よる 危険 区域(基礎調査<br/>完了済)</li> </ul> | 区域確定設定月: 6                                            |                                       |
|                                                                                                   | 1000-2.<br><u> 指定書類(PDFファイル)</u>                      | · · · · · · · · · · · · · · · · · · · |

 $\downarrow$ 

新しく下図のような画面が出るので、「区域図」をクリックする。

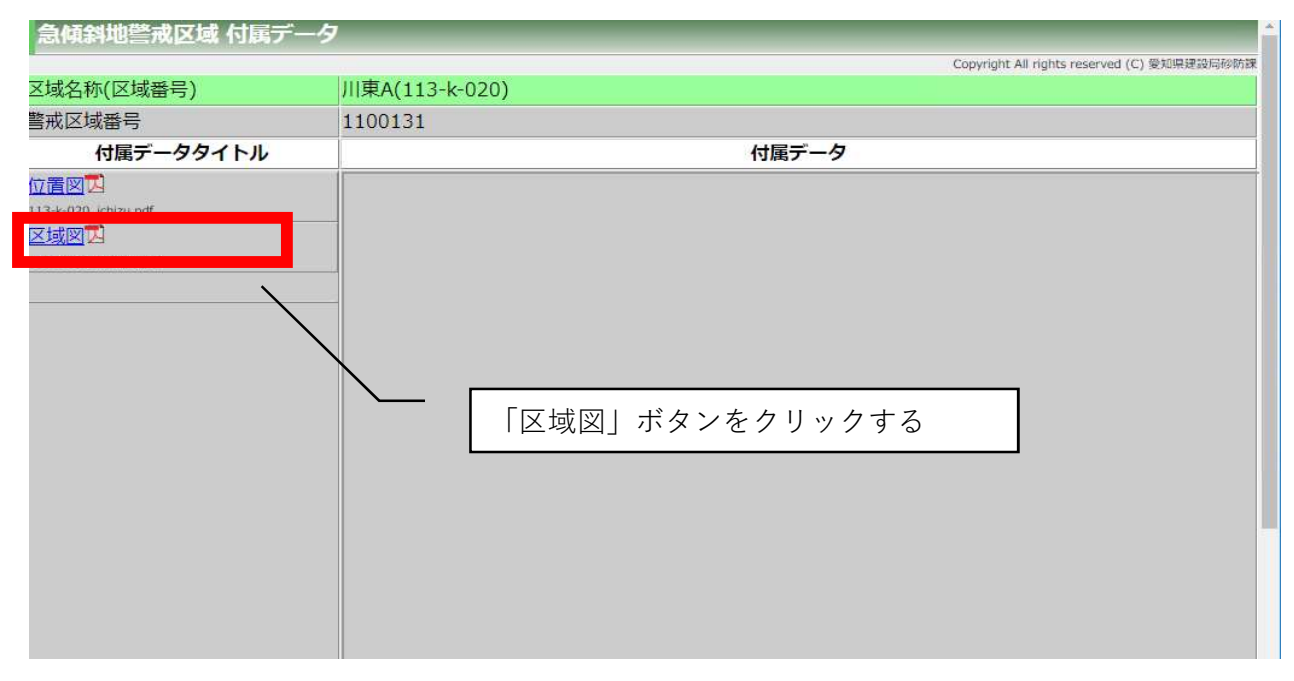

 $\downarrow$ 

下図の右欄のように地図と色分けされた区画が表示されるので、図の下にある説明を参照しなが ら、どのエリアに当たるかを確認する。

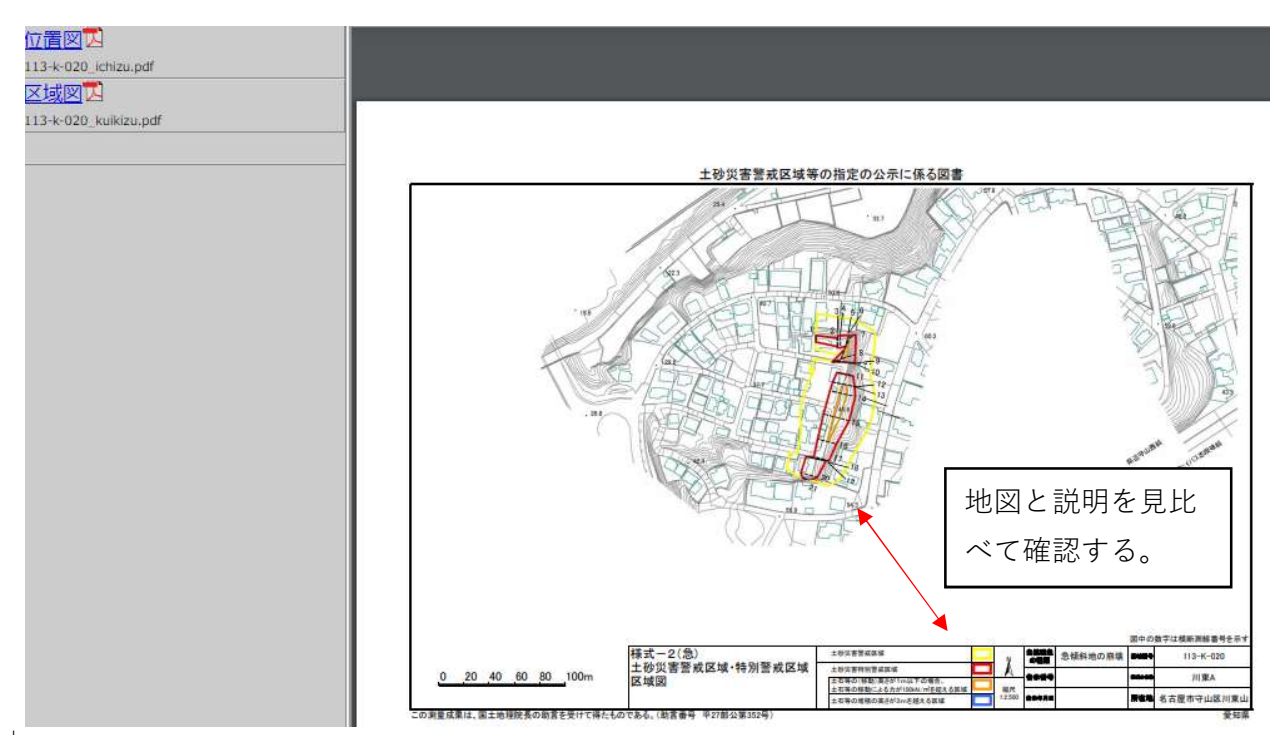

 $\downarrow$ 

土砂災害特別警戒区域に該当する場合は協議申込書の様式中、「土砂災害特別警戒区域」に○をつ ける。土砂災害警戒区域に該当する場合は同様式中「土砂災害警戒区域」に○をつけ、その下にあ る「地域防災計画による施設の指定の有無」「避難確保計画作成の有無」について参考資料⑤、⑥ を参照し、確認する。